## Bài 2: Đưa Banner Lên Website

Bạn cần chuẩn bị một hình bề ngang 1000 pixel, bề cao khoảng 160 pixel (pixel là đơn vị thường dùng với kich thước màn hình computer).

Bạn có thể tự làm hình banner hoặc nhờ người làm giúp. Lấy thí dụ, bạn đã có một banner đơn giản như hình dưới. Tên file là banner.jpg (bạn đặt tên file là gì cũng được, sao cho bạn dễ nhớ).

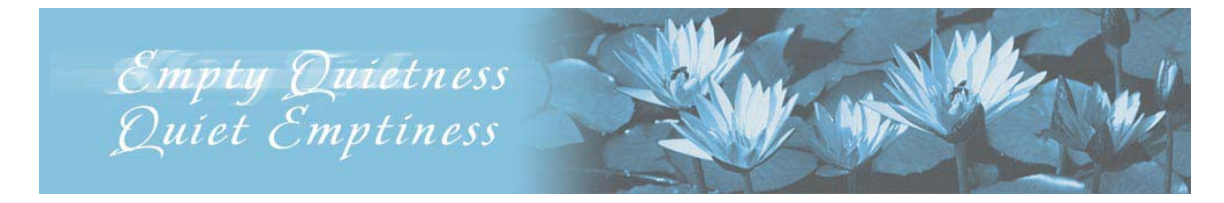

## Cách đưa top banner lên website:

**A.** Vào **Control Panel**: điền địa chỉ Control Panel vào ô **address** của chương trình xem trang web (web browser). Sau đó nhấn phím "**Enter**" trên keyboard. Bạn sẽ vào màn hình nhập username và password.

| Control Panel Login |                    |  |
|---------------------|--------------------|--|
|                     | Username : owner   |  |
|                     | Password :         |  |
|                     | Languaga English 💌 |  |
|                     | Login              |  |

B. Điền username và password, bạn hãy chọn ngôn ngữ mà bạn quen thuộc nhất để làm việc. Bấm vào ô bên phải chữ Language rồi chọn ngôn ngữ. Đây là ngôn ngữ trong các chỉ dẫn trong Control Panel chứ không phải ngôn ngữ hiện trên website. Trong thi dụ này, chúng ta hãy chọn tiếng Anh. Nếu bạn quên chọn ở đây bạn vẫn có thể chọn sau khi đã vào Control Panel. Bấm vào nút "Login".

| 7       | 🕠 Lưu trữ  | 🗣 Quản lý nội dung | uản lý Website | yên 🛛 🗟 Q | 🕹 Quản lý tài nguyên |     |
|---------|------------|--------------------|----------------|-----------|----------------------|-----|
| ne Page | Admin Home |                    | English        | Việt Ngữ  | ntrol Panel "        | Cor |
| 7       |            |                    |                |           |                      |     |
| yên     | Tài nguy   | viết               | Bài            | ψc        | Danh mục             |     |
| U       | Tài ngr    | viết               | Bài            | μc        | Danh mục             |     |

Nếu quên chọn ngôn ngữ trong lúc nhập username và password, bạn có thể bấm vào ngôn ngữ nào dễ cho bạn làm việc nhất nơi góc trên bên trái. Hình trên là thí dụ để bãn chọn "**English**" làm ngôn ngữ làm việc.

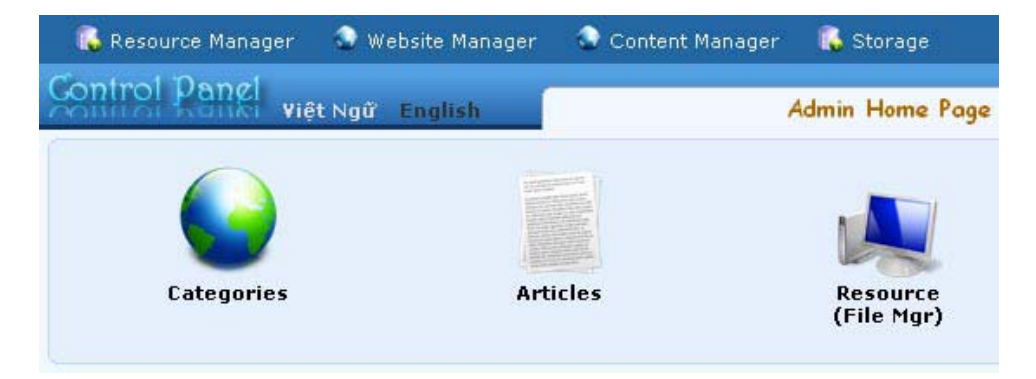

C. Vào mục "Website Manager", chọn "Banner Setup".

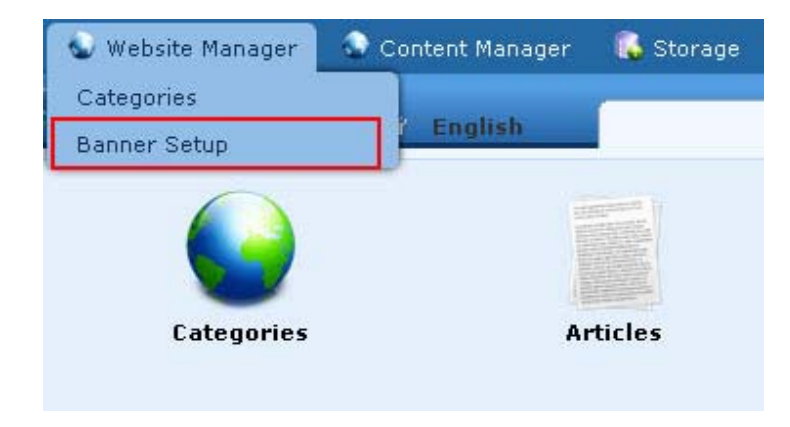

Màn hình sẽ tương tự như sau.

| 💿 Website Manager 🛛 💿 Content Manager | 🚯 Storage |                        |                                                    |
|---------------------------------------|-----------|------------------------|----------------------------------------------------|
| Control Panel Việt Ngữ English        |           | Welco<br>Last Visit: 9 | ime, <b>owner   Logout</b><br>9/6/2010 10:12:27 PM |
| C X Title V = V<br>English Site V     |           | Data View              | Record Edit                                        |
| Data pat found                        | age       | 10 💌                   | Page 📄 🗭                                           |
|                                       | / Page    | 10 💌                   | Page                                               |

- D. Chọn site (ngôn ngữ nào) để quản lý. Nếu website của bạn có 2 ngôn ngữ, bạn phải quản lý 2 site, mỗi site tương ứng với một ngôn ngữ. Bạn phải cho biết việc bạn sắp sửa làm liên quan đến site ngôn ngữ nào. Chúng ta sẽ thêm top banner cho site tiếng Anh nên chúng ta bấm vào ô gần góc trên, bên trái để chọn "English Site". Danh sách sẽ hiện ra các banner trong site tiếng Anh (tức là phần Tiếng Anh). Hiện nay, danh sách này chưa có gì. Sau đó, bạn cần lập lại các bước sau đây cho ngôn ngữ thứ nhì.
- E. Bấm vào "Record Edit" phía trên, bên phải.
  - 1. Điền tên gọi banner vào ô Title, thí dụ "Top Banner".
  - 2. Trong bảng **Category**, bấm vào các ô tương ứng với các category (nghĩa là các "danh mục", các "trang web") mà bạn muốn banner này hiện trên đầu trang.

| New Add     Information «     Title :     Banner Type :     Banner Type :     Banner I P     Information «     Theme :     All Themes     Ordinal :     100     Active :     Image: Content (*)     Image: Content (*) | Welcome, owner   Log    |
|----------------------------------------------------------------------------------------------------|-------------------------|
|                                                                                                    | Data View Record Edit   |
| Path:                                                                                                    | Check all   Uncheck all |

**3.** Bấm vào **biểu tượng chèn hình** (Insert/edit Image). Khung nhỏ sau đây hiện ra.

|      |                                                                                                    | inscrueurinage |        |  |
|------|----------------------------------------------------------------------------------------------------|----------------|--------|--|
| Font | Image Url<br>Image URL<br>Image description<br>Alignment<br>Border<br>Vertical space<br>Horizontal space | Not set 💌      |        |  |
|      | Insert                                                                                                   |                | Cancel |  |

Bấm vào biểu tượng cuối ô **Image URL**. Bạn sẽ thấy các file trong web server. Các file này được sắp xếp có hệ thống. Vì file này là banner, bạn

nên upload vào folder "Banner".

|                            |                                 |              |      |     |        | ~    |            | -0 140 UI |                         | ien |
|----------------------------|---------------------------------|--------------|------|-----|--------|------|------------|-----------|-------------------------|-----|
| 🏠 Home Directory 🖉 🔮       | 🗌 Tên fil                       | e û          |      |     |        |      | Kich thước | Loại      | Ngày tạo                |     |
| 🗿 Recycle                  | 📋 🛅 Slide S                     | how          |      |     |        |      |            | DIR       | 9/7/2010<br>10:50:14 AM |     |
| Advertise     Article      | 🔲 🔚 site                        |              |      |     |        |      |            | DIR       | 9/7/2010<br>10:50:14 AM |     |
| Banner Books               | 🔲 🔤 PDF_E                       | looks        |      |     |        |      |            | DIR       | 9/7/2010<br>10:50:14 AM |     |
| 🛛 ဩ Media<br>🖻 🚰 PDF_Books | 📄 📴 Books                       |              |      |     |        |      |            | DIR       | 9/7/2010<br>10:50:14 AM |     |
| 🛛 📴 site<br>Il 🥅 SlideShow | 🔲 📄 Media                       |              |      |     |        |      |            | DIR       | 9/7/2010<br>10:50:14 AM |     |
|                            | 🗌 📴 Article                     | 9            |      |     |        |      |            | DIR       | 9/7/2010<br>10:50:14 AM |     |
|                            | 🔲 🚞 Banne                       | r            |      |     |        |      |            | DIR       | 9/7/2010<br>10:50:14 AM |     |
|                            | 🔲 📴 Adver                       | tise         |      |     |        |      |            | DIR       | 9/7/2010<br>10:50:14 AM |     |
|                            | Đường dẫn thi<br>Liên kết trang | r muc<br>web |      |     |        |      |            |           |                         | 1   |
| 49.29 Kb (0.01%) /         | 500 Mb                          | 1            | Move | Cor | npress | Dele | te         | Close     | Inser                   | t   |

Bấm vào folder "**Banner**", bạn sẽ thấy trong hiện chưa có file nào. Chúng ta sẽ upload file banner vào đây.

| /baillier/                           |      |            | Create Folder | Upload    |
|--------------------------------------|------|------------|---------------|-----------|
| ☆ Home Directory ☆ Recycle Advertise |      | Filename 🕈 | Type Dat      | e created |
| 🛛 🔜 Article<br>🗆 🐷 Banner            | ~    |            |               |           |
|                                      |      |            |               |           |
|                                      |      |            |               | 1         |
|                                      | File | path       |               |           |

Bấm nút "Upload" ở góc trên, bên phải, khung sau đây hiện ra.

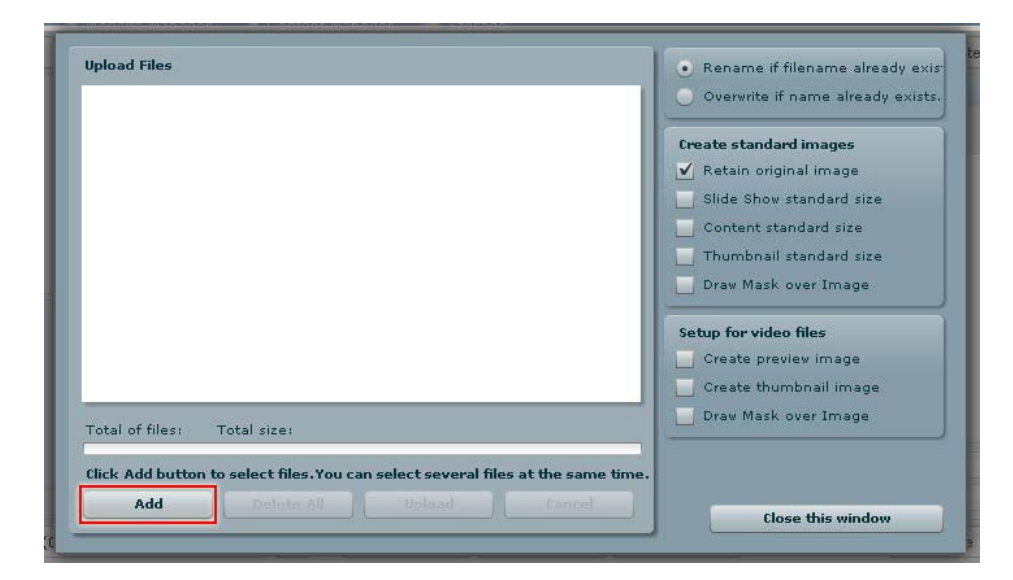

Bấm nút "Add", bạn sẽ thấy các file trong computer của bạn.

| elect file(s) to | upload by 192.168.120.4               |          |                  |
|------------------|---------------------------------------|----------|------------------|
| Look in:         | DMIN rewrite                          | <u> </u> |                  |
|                  | Name 🔺                                | Size     | Туре             |
| 9                | 🖷 ~\$óng dẫn Quản Lý Website.doc      | 1 KB     | Microsoft Word D |
| My Recent        | admin_banner.jpg                      | 30 KB    | ACDSee 7.0 JPEC  |
| Documents        | www.admin_banner_add.jpg              | 54 KB    | ACDSee 7.0 JPEC  |
| R                | waadmin_banner_add_eng.jpg            | 52 KB    | ACDSee 7.0 JPE(  |
|                  | admin_banner_eng.jpg                  | 29 KB    | ACDSee 7.0 JPE(  |
| Desktop          | 🚾 ban ins res upl.jpg                 | 28 KB    | ACDSee 7.0 JPE(  |
|                  | banner.jpg                            | 24 KB    | ACDSee 7.0 JPEC  |
|                  | weight banner_ins_img_res_ban_emp.jpg | 21 KB    | ACDSee 7.0 JPEC  |
|                  | washing banner_inser_image.jpg        | 58 KB    | ACDSee 7.0 JPEC  |
| My Documents     | weight banner_insert_img_re.jpg       | 24 KB    | ACDSee 7.0 JPEC  |
|                  | weight banner_insert_img_resource.jpg | 59 KB    | ACDSee 7.0 JPEC  |
| -                | www.banner_record_addd.jpg            | 71 KB    | ACDSee 7.0 JPE(  |
|                  | 💾 Hướng dẫn Quản Lý Website, doc      | 391 KB   | Microsoft Word D |
| Mu Computer      | insert_edit-Image.jpg                 | 21 KB    | ACDSee 7.0 JPE   |
| my computer      | <u>.</u>                              |          | >                |
|                  | File name: banner.jpg                 | ~        | <u>Open</u>      |
| Mu Network       | Files of type:                        | ~        | Cancel           |

Hãy tìm đến file hình banner mà bạn muốn đưa lên site. **Bấm vào tên file**, rồi bấm nút "**Open**". Khung upload hiện trở lại với trên file ở góc trên, bên trái, sẵn sàng để gửi lên server.

| Upload Files                           | Rename if filename already exi   |
|----------------------------------------|----------------------------------|
| banner.jpg - 23.37 KB                  | Overwrite it name already exist: |
| Uploaded 0%                            | Create standard images           |
|                                        | 🖌 🗹 Retain original image        |
|                                        | Slide Show standard size         |
|                                        | Content standard size            |
|                                        | Thumbnail standard size          |
|                                        | 🔄 Draw Mask over Image           |
|                                        | Setup for video files            |
|                                        | Create preview image             |
|                                        | 🔄 🔄 Create thumbnail image       |
| Total of files: 1 Total size: 23.37 KB | Draw Mask over Image             |
| Uploaded 0% - 0.00 bytes of 23.37 KB   |                                  |
| Add Delete All Upload Delete All       | elista)                          |

Bấm nút "Upload".

| Upload Files                  |                              | Rename if filename already ex                       |
|-------------------------------|------------------------------|-----------------------------------------------------|
| banner.jpg - 23.37 KB         |                              | <ul> <li>Overwrite if name already exist</li> </ul> |
| Complete                      | Delete                       | Create standard images                              |
|                               |                              | 🖌 Retain original image                             |
|                               |                              | Slide Show standard size                            |
|                               | Macroso                      | Content standard size                               |
|                               | message                      | Thumbnall standard size                             |
|                               | All files has been uploaded. | Drav Mask over Image                                |
|                               | ОК                           | Setup for video files                               |
|                               |                              | Greate preview Image                                |
|                               |                              | Create thumbnail image                              |
| Total of files: 1 Total size: | 23.37 K8                     | Drav Mark over Image                                |
| Uploaded 100% - 23.37 KB of 2 | 3.37 KD                      |                                                     |
| Add Delete A                  | Il Upload                    |                                                     |
|                               |                              | Close this window                                   |

Khi file được chuyển xong, sẽ có bảng thông báo. Bấm nút "**OK**" trong bảng thông báo. Sau đó, bấm nút "**Close this window**".

| banner.jpg - 23.37 Kb        |                                                             | Overwrite if name already exist                                                                                                    |
|------------------------------|-------------------------------------------------------------|----------------------------------------------------------------------------------------------------|
| Complete                     | Delete<br>Message<br>Are you sure you want to exit program? | Create standard images Create standard image Slide Show standard size Content standard size Thumbnail standard size Draw Mask over Image |
| Total of files: 1 Tota       | Yes No                                                      | hip for video files<br>Create preview image<br>Create thumbnail image<br>Draw Mark over Image                                            |
| Uploaded 100% - 23.37<br>Add | KB of 23.37 KB<br>Delete AB Upload                          | Close this window                                                                                                    |

Một bảng thông báo hiện ra yêu cầu bạn xác nhận muốn ra khỏi chương trình upload. Bấm nút "**Yes**".

Bạn sẽ thấy file đã upload vào folder Banner. Trong thí dụ này, bạn thấy file "banner.jpg".

| Banner/                              |            |                         |                           | Q #      | Create | Folder 🛛 🎧 Uploa       |
|--------------------------------------|------------|-------------------------|---------------------------|----------|--------|------------------------|
| Thome Directory                      | Filename 1 |                         |                           | Size     | Туре   | Date created           |
| 🖾 Advertise<br>🖾 Article<br>🖾 Banner | banner.jpg |                         |                           | 23.38 Kb | JPG    | 9/7/2010<br>3:39:52 PM |
| Books                                |            |                         |                           |          |        |                        |
| PDF_Books                            | ~          |                         |                           |          |        |                        |
| 000 × 160                            |            |                         |                           |          |        |                        |
|                                      |            |                         |                           |          |        |                        |
|                                      | File path  | /images/upload/Banner/  | banner.jpg                |          |        |                        |
| Adjust image                         | Web link   | http://192.168.120.4/im | ages/upload/Banner/banner | jpg      |        |                        |
|                                      | 1 ( 500 Mb | (*) [10] Marca ]        | Domme 100 pet             | ta       | Class  | C Inni                 |

Hãy bấm vào ô nhỏ trước tên file. Sau đó bấm vào nút "Insert".

Bạn sẽ trở lại khung **Insert/edit Image.** Lần này, ô **Image URL** đã được điền đường dẫn của file banner, tương tự như sau.

|            |                                                                                | Insert/edit image           |
|------------|--------------------------------------------------------------------------------|-----------------------------|
|            | Insert/edit image                                                              | /images/upload/Banner/banne |
| ont family | Image description<br>Alignment<br>Border<br>Vertical space<br>Horizontal space | Not set 💌                   |
|            | Insert                                                                         | Cancel                      |

Bạn không cần quan tâm đến những ô dữ liệu còn lại trong khung. Bấm nút "**Insert**".

| 🚯 Resource Manager \Rightarrow Website Manager 🔹 Content Manager 🚯 Storage |                                                             |
|----------------------------------------------------------------------------|-------------------------------------------------------------|
| Control Panel<br>Việt Ngữ English Banner Setup                             | Welcome, owner   Logout<br>Last Visit: 9/6/2010 11:35:36 PM |
|                                                                            | Data View Record Edit                                       |
| Delete New Copy Update                                                     |                                                             |
| Information «                                                              | Category «                                                  |
| Title Top Banner                                                           | English                                                     |
| Banner Type : Banner                                                       | V Policy                                                    |
| Theme : All Themes                                                         | - V Member Page                                             |
| Ordinal : Inn                                                              | 🗹 Search                                                    |
|                                                                            | TopMenu                                                     |
|                                                                            | B- LeftMenu                                                 |
| Content «                                                                  | Nonepage                                                    |
| 🔊 🖎 🗐 um 🏠 Format 🖉 Fort family 🖉 Fort dae                                 |                                                             |
|                                                                            |                                                             |
|                                                                            |                                                             |
|                                                                            |                                                             |
|                                                                            |                                                             |
| Empty Quietness                                                            |                                                             |
|                                                                            |                                                             |
| Quiet Cmptiness                                                            |                                                             |
|                                                                            |                                                             |
|                                                                            |                                                             |
| Path:                                                                      | heck all   Uncheck all                                      |
|                                                                            |                                                             |
| Delete New Copy Update                                                     | ~                                                           |
| Copyright © 2010 www.vnvn.net Powered by VMA                               |                                                             |

Phiếu dữ liệu của banner bây giờ sẽ tương tự hình trên. Lưu ý: ô **Active** được mặc định có dấu check, nghĩa là hình banner này sẽ hoạt động ngay. Nếu bạn bấm tắt ô này, banner sẽ không hiện ra trên website.

**4.** Cuối cùng, bấm nút "**Add**" để hoàn tất.

Góc trên, bên trái sẽ hiện ra thông báo "Data Added Successfully!"

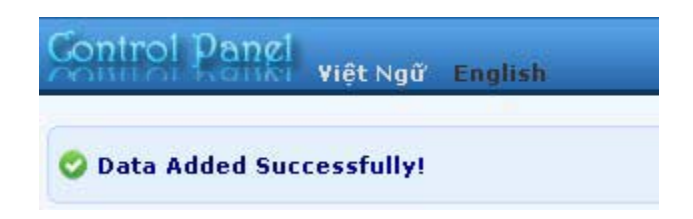

**F.** Vào website kiểm soát để xem top banner đã hiện ra chưa. Lưu Ý: Bạn vừa lên top banner cho site tiếng Anh, bạn phải xem phần tiếng Anh của website. Bạn cần phải bấm nút **refresh của browser** mới thấy trang web đã được thay đổi.

Sau khi thêm top banner, website sẽ tương tự như sau.

| Ei<br>Q                                   | mpty<br>uiet C                         | Quietness<br>Emptiness                                     |                              |                     |
|-------------------------------------------|----------------------------------------|------------------------------------------------------------|------------------------------|---------------------|
| Welcome, owner                            | •   Account Inform                     | ation   Logout                                             |                              | Việt Ngữ English    |
| HOMEPAGE                                  |                                        |                                                            | Search                       |                     |
| SIGN UP F<br>Newsle                       | OR OUR                                 |                                                            |                              |                     |
| Enter your em                             | ail address.                           |                                                            |                              |                     |
| I agree to<br>agreement and<br>Submit     | subscriber's<br>terms of use.<br>Email |                                                            |                              |                     |
| WEBSITE ST                                | ATISTICS                               |                                                            |                              |                     |
| Visito<br>4                               | Drs                                    |                                                            |                              |                     |
| Online                                    | : 1                                    |                                                            |                              |                     |
| Members                                   | : 1                                    |                                                            |                              |                     |
| Guest                                     | :0                                     |                                                            |                              |                     |
| This is a demo site<br>Buy this template. | э,                                     | Copyright © 2010 www.demositehoidoan.com All rights reserv | red Powered by               | Google 🔍 🔍          |
|                                           |                                        | Best viewed with FireFox, Chrome, Safari, Opera, IE 8 at r | esolution of 1024x768 Choose | theme : Default 🛛 💌 |

## Bạn đã hoàn tất đưa top banner lên website, phần tiếng Anh.

Nếu website của bạn có hai ngôn ngữ bạn cần làm những bước trên đây một lần nữa cho ngôn ngữ thứ nhì.